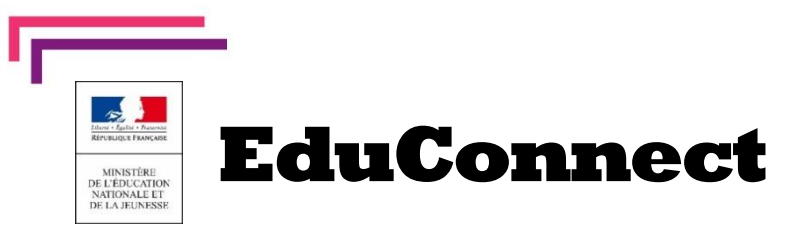

**Educonnect** remplace mes anciens comptes : Il simplifie le suivi et l'accompagnement de la scolarité de mes enfants.

**Educonnect** est un compte unique qui permet d'accéder à un ensemble de **services et démarche en ligne ainsi qu'aux ENT – Espace Numérique de travail** de mes enfants.

Deux moyens sont proposés pour créer mon compte, tous accessibles sur teleservices.education.gouv.fr

| A Mon numéro de télé                         | phone portable                                                            | B FranceCor<br>proposé pa<br>démarches  | n <b>nect</b> , le dispositif sécurisé<br>ar l'État pour simplifier les<br>s en ligne |
|----------------------------------------------|---------------------------------------------------------------------------|-----------------------------------------|---------------------------------------------------------------------------------------|
| Je clique sur « Je n'ai pa                   | as de compte »                                                            | Je clique sur « S'ide                   | entifier avec FranceConnect »                                                         |
| ို<br>ြို့ Représentant légal                |                                                                           | ိုနို Représentant légal                |                                                                                       |
| Je me connecte avec mon compte               | ÉduConnect                                                                | Je me connecte avec                     | : mon compte ÉduConnect                                                               |
| Identifiant<br>Identifiant au format p.nomXX | Identifiant oublié ? →                                                    | Identifiant<br>Identifiant au format p. | Identifiant oublié? →                                                                 |
| Mot de passe                                 | Mot de passe oublié ? →                                                   | Mot de passe                            | Mot de passe oublié ? →                                                               |
| Se connecter<br>Je n'ai pas de compt         | <u>ی</u><br>د ۲                                                           |                                         | Se connecter   e n'ai pas de compte →                                                 |
| ou                                           |                                                                           |                                         | ou                                                                                    |
| Je me connecte avec FranceConne              | ect<br>act? C <sup>1</sup><br>arvices de l'État en utilisant un<br>mect ! | Je me connecte avec                     | E FranceConnect                                                                       |

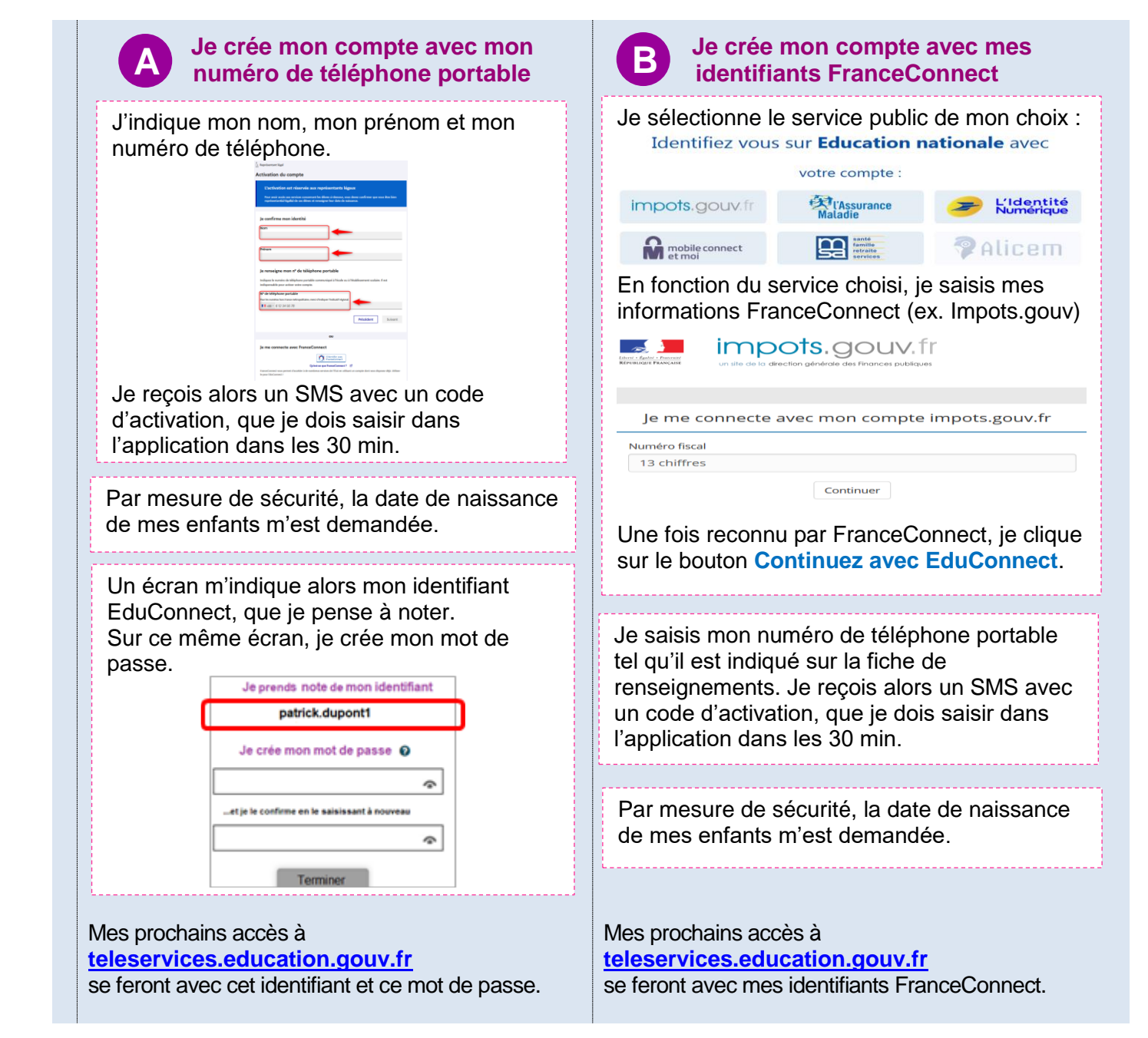

BESOIN D'AIDE : par téléphone : 0 809 54 06 06 (prix d'un appel local), du lundi au vendredi de 8h à 20h et le samedi de 8h à 12h (heures de Paris) ou